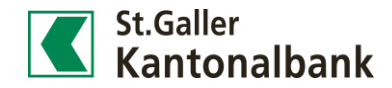

Max Muster 🔻 Logout ტ

N

## Neuer Bankbeleg

1) Wählen Sie unter «Services» den Begriff «Bankbelege» aus. St.Galler Kantonalbank

Cockpit

- Scrollen Sie ans untere Ende der Bankbelege und klicken Sie auf [Neue Bankbelege].
- Ein neuer Screen erscheint. Wählen Sie nun den gewünschten Beleg (hier Vermögensauszug mini) aus. Tipp: Nachdem das Menü der möglichen Bankbelege erscheint, scrollen Sie bitte ans Ende, damit der Vermögensauszug sichtbar wird.

| St.Galler<br>Kantonalban   | k                        |           |              |          |  |
|----------------------------|--------------------------|-----------|--------------|----------|--|
| Cockpit Finanzen           |                          | Zahlungen | Börsenhandel | Services |  |
| seite > Bankbelege > Neuer | Bankbeleg                |           |              |          |  |
| Neuer Bankbeleg            |                          | $\equiv$  |              |          |  |
| Bankbeleg                  | Hypothekenstammblatt     | <b>T</b>  |              |          |  |
|                            | Bankbeleg                | ern       |              |          |  |
|                            | ✓ Hypothekenstammblatt   |           |              |          |  |
|                            | Kontoauszug mit Details  |           |              |          |  |
|                            | Kontoauszug ohne Details |           |              |          |  |
|                            | Kontostammblatt          |           |              |          |  |
|                            | Marcalla Decomo da Tara  |           |              |          |  |

4) Wichtig: Treffen Sie bei allen zur Verfügung stehenden Feldern wie «Inhaber» oder «Produkt» eine Auswahl. Mit einem Klick auf [Anfordern] bestellen Sie das gewünschte Bankdokument. Die Erstellung dauert ca. 3-5 Minuten.

| St.Galler<br>Kantonalbank |                  |                                               |       |              |        |          |  |
|---------------------------|------------------|-----------------------------------------------|-------|--------------|--------|----------|--|
| Cockpit                   | Finanzen         | Zahlun                                        | gen B | Börsenhandel |        | Services |  |
| Startseite > Bankbelege   | > Neuer Bankbele | 9                                             |       |              |        |          |  |
| Neuer Bank                | beleg            |                                               |       |              |        | ≡        |  |
| Bankbeleg                 |                  | Vermögensauszug mini (nur Positionsübersicht) |       |              | ▼      |          |  |
| Inhaber                   | 1                | Max Muster                                    |       |              | ▼      |          |  |
| Produkt                   |                  | depot                                         |       |              | ▼      |          |  |
|                           |                  |                                               |       | Abbrechen    | Anford | lern     |  |

5) Rufen Sie nach ca. 3-5 Minuten die Bankbelege nochmals auf. Sie erkennen den Beleg anhand der Kategorie-Bezeichnung.

| St.Gal<br>Kant            | <sup>ler</sup><br>onalbank |                         |              |                 | Max Muster 🛛 🔻 | Logout 🔱                   |
|---------------------------|----------------------------|-------------------------|--------------|-----------------|----------------|----------------------------|
| Cockpit                   | Finan                      | zen Zahlunger           | Börsenhandel | Services        | Kontakt        | 213 ★                      |
| tartseite > Bank          | pelege                     |                         |              |                 |                |                            |
| Bankbe                    | lege                       |                         |              |                 |                |                            |
| Alle Inha                 | ber                        | •                       | Alle         | Bankbelege      |                | <b>v</b> Q                 |
| Datum                     | Betreff                    | Inh                     | aber         | Kategorie       |                | Gelesen am                 |
| <b>23.03.201</b><br>08:09 | 5                          | Vermögensauszug adh Max | c Muster     | Vermögensauszug | g - mini adhoc | <b>23.03.2016</b><br>08:14 |